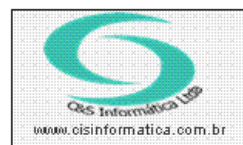

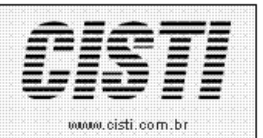

Sistemas de Gestão Empresarial SGECS Tel. 55 (0xx11) 2682-7045 / 2023-1587

| Código:  | ST-110727                                       | Módulo:  | SETUP   |  |
|----------|-------------------------------------------------|----------|---------|--|
| Data:    | 27/07/2011                                      | Revisão: | TÉCNICA |  |
| Assunto: | Habilitar o Microsoft Framework 3.5 (Windows 7) |          |         |  |

• Após baixar e instalar o Microsoft Framework 3.5. Clicar em <u>Iniciar/Painel de</u> <u>Controle/Programas</u>.

- Irá aparecer a tela conforme figura abaixo(*em alguns computadores a imagem podem estar diferentes por causa do layout de exibição, porém o caminho para instalar o framework será o mesmo*).
- Clique em Programas.

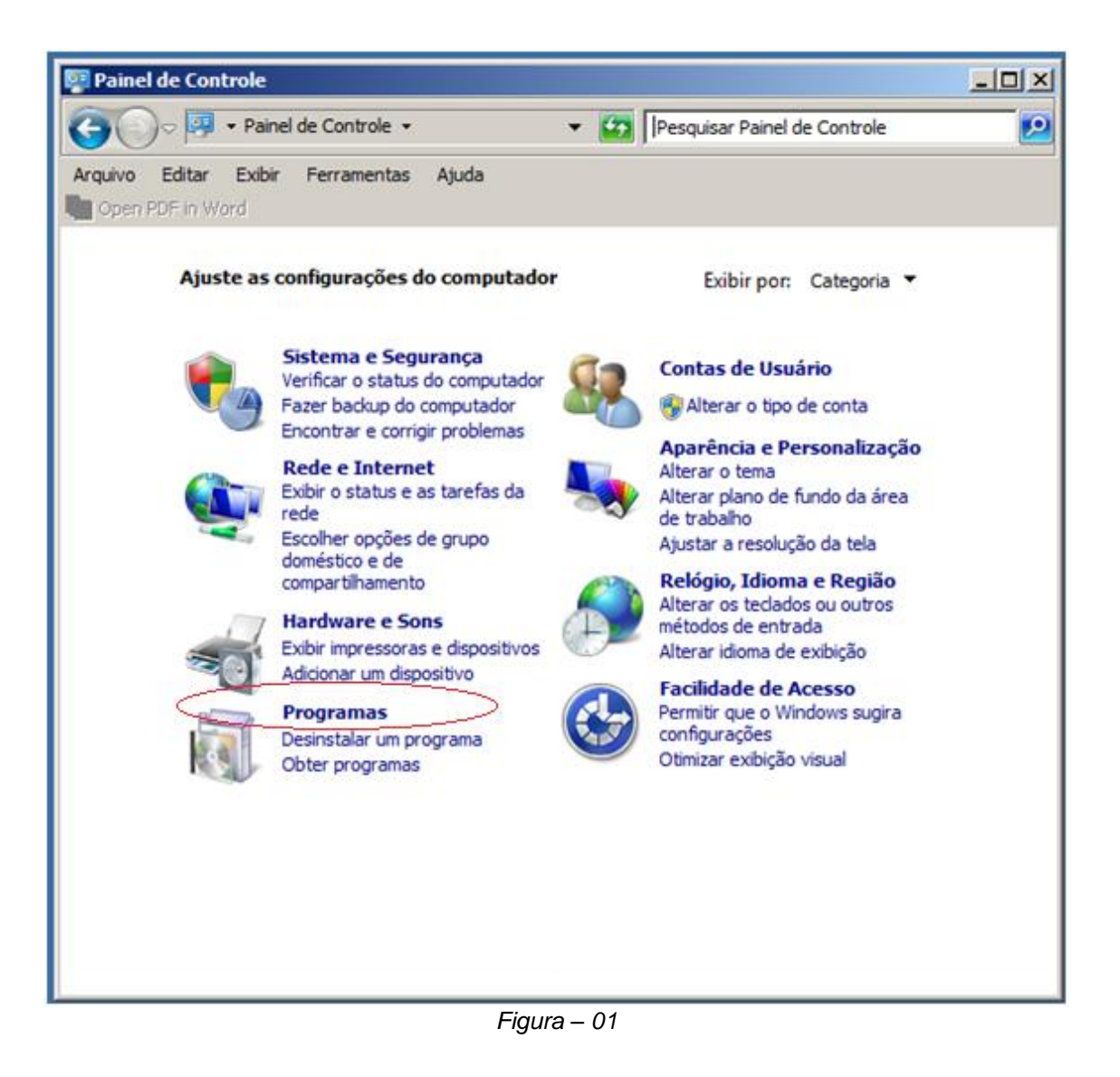

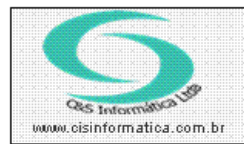

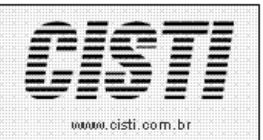

• Após clicar em Programas clique em Ativar ou desativar recursos do Windows

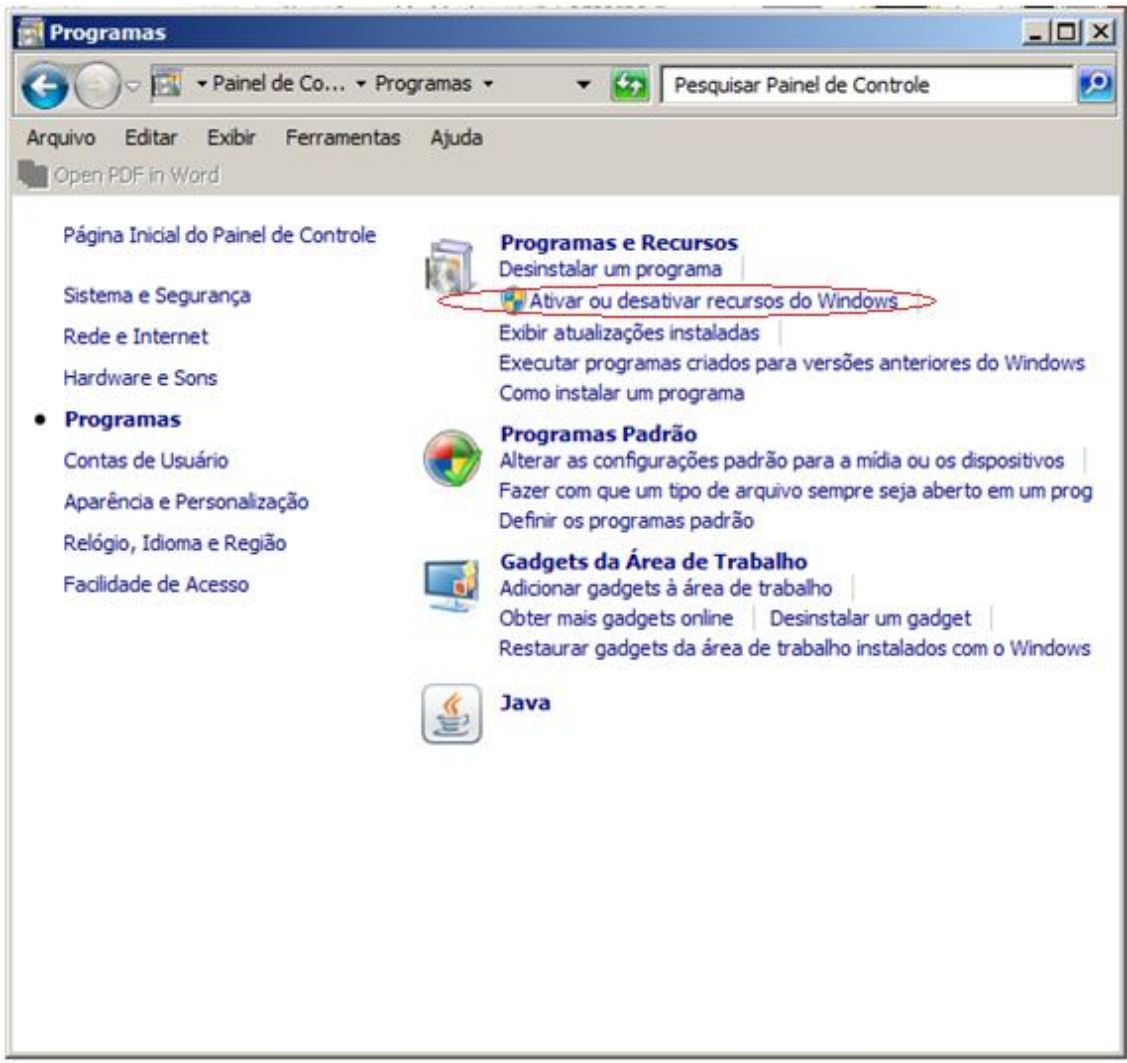

Figura – 02

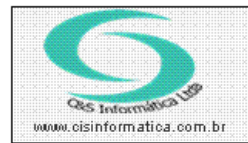

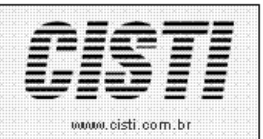

- Em seguida aparecerá a tela abaixo que permitirá clicar no quadrado descrito como Microsoft.Net Framework 3.5.1.
- Selecione os três quadrados em destaque para ativar os recursos e clique em OK.

| Ì                                                                                                    | Recursos do Windows                           | <u>_                                    </u> |  |  |
|----------------------------------------------------------------------------------------------------|-----------------------------------------------|----------------------------------------------|--|--|
|                                                                                                    | Ativar ou desativar recursos do Windows       | 2                                            |  |  |
| Para ativar um recurso, marque sua caixa de seleção. Para<br>desativar um recurso, desmarque sua caixa de seleção. Uma caixa<br>preenchida significa que somente parte do recurso está ativada. |                                               |                                              |  |  |
|                                                                                                    | Indexing Service                              | <b></b>                                      |  |  |
|                                                                                                    | Internet Explorer 9                           |                                              |  |  |
|                                                                                                    |                                               |                                              |  |  |
|                                                                                                    | Kit de Administração do Gerenciador de Conexã | ões (C                                       |  |  |
|                                                                                                    | Microsoft .NET Framework 3.5.1                |                                              |  |  |
| ~                                                                                                    | Windows Communication Foundation HTTP         | Activa                                       |  |  |
| ~                                                                                                    | Windows Communication Foundation Non+         | TTPT                                         |  |  |
|                                                                                                    | Núcleo da Web Hospedável dos Servicos de Int  | formac                                       |  |  |
|                                                                                                    | Plataforma de Gadgets do Windows              |                                              |  |  |
|                                                                                                    |                                               | -                                            |  |  |
|                                                                                                    | •                                             |                                              |  |  |
|                                                                                                    | OK Ca                                         | ncelar                                       |  |  |

Figura – 03